# NPWirelessx Setup Guide for Mac

#### Overview

NPWirelessx is aimed at providing a seamless and secure access to the campus wireless network. It supports seamless connection and users do not have to authenticate for network access each time they login to their system

### Configurations

Step 1 Go to Network.

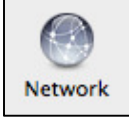

Step 2 Click on + on the bottom left panel to add new Network

Step 3 Enter the network name as **NPWirelessx** and click **Create** 

| Interface:    | Wi-Fi       | <br>; |
|---------------|-------------|-------|
| Service Name: | NPWirelessx |       |

## NPWirelessx Setup Guide for Mac

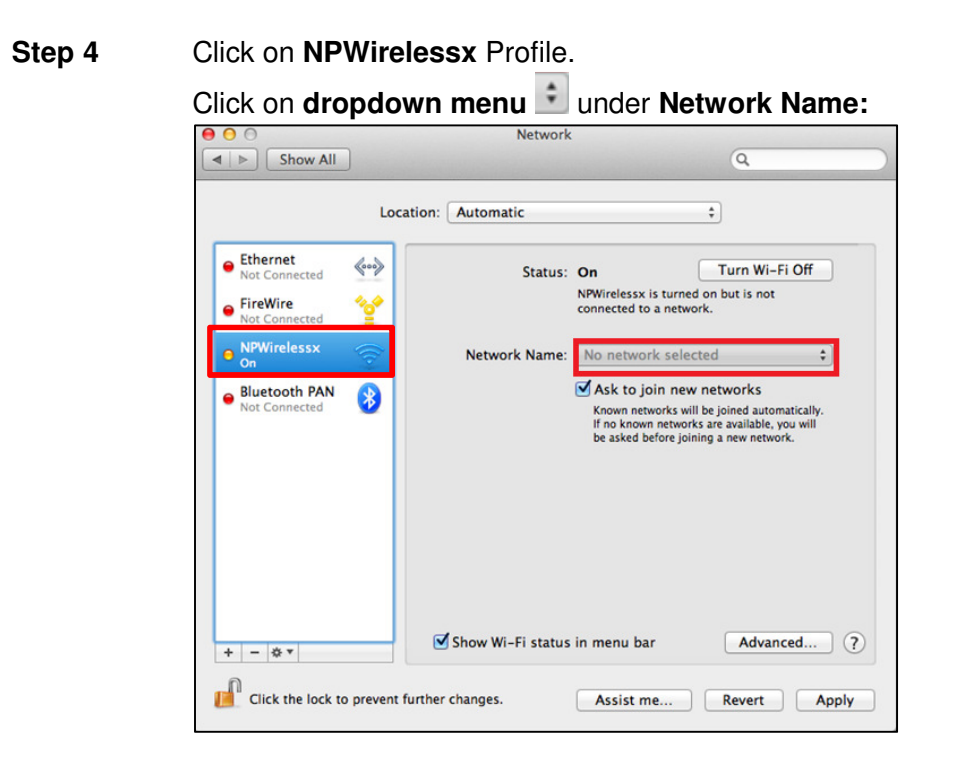

Step 5 Click on Join Other Network

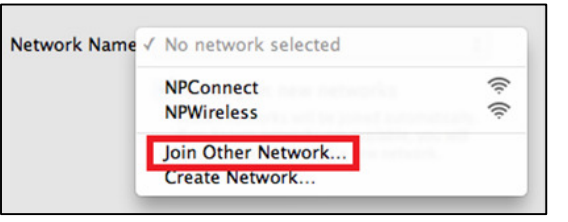

Step 6Enter the following information.For Username and password, enter your Staff NPNet ID or Student ID<br/>(e.g. s10012345), Password as your NPNet password and click Join

Note: Do not enter the last letter of your Student ID

| Network Name:   | NPWirelessx           |
|-----------------|-----------------------|
| Security:       | WPA2 Enterprise \$    |
| Username:       |                       |
| Password:       |                       |
| . 0             | Remember this network |
| Connecting      |                       |
| ? Show Networks | Cancel Join           |

## NPWirelessx Setup Guide for Mac

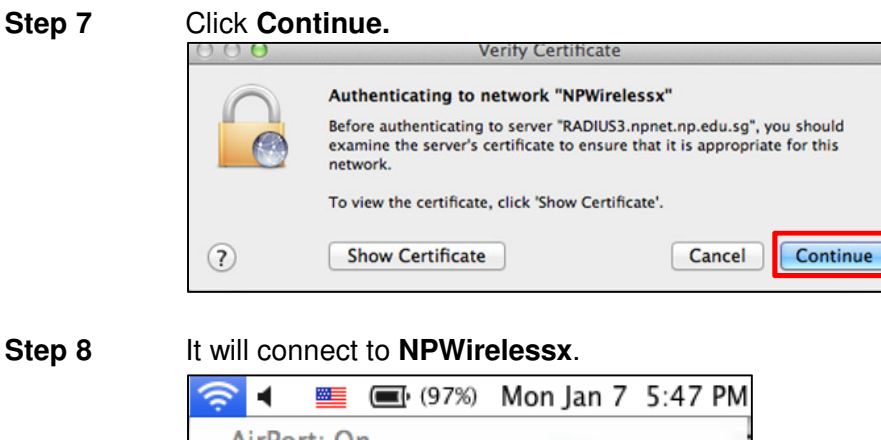

AirPort: On Turn AirPort Off ✓NPWirelessx

If you require assistance with NPWirelessx configuration, you may approach Helpdesk at Blk 27 #01-01 or SMS to 90300263.

Alternatively, please write to:

Students - <u>Dora.ITCare@np.edu.sg</u> with your Student Number, Full Name, Course of Study and Contact Number

Staff - Support@np.edu.sg

=====The End=====